# Guía rápida Creación de usuarios y roles

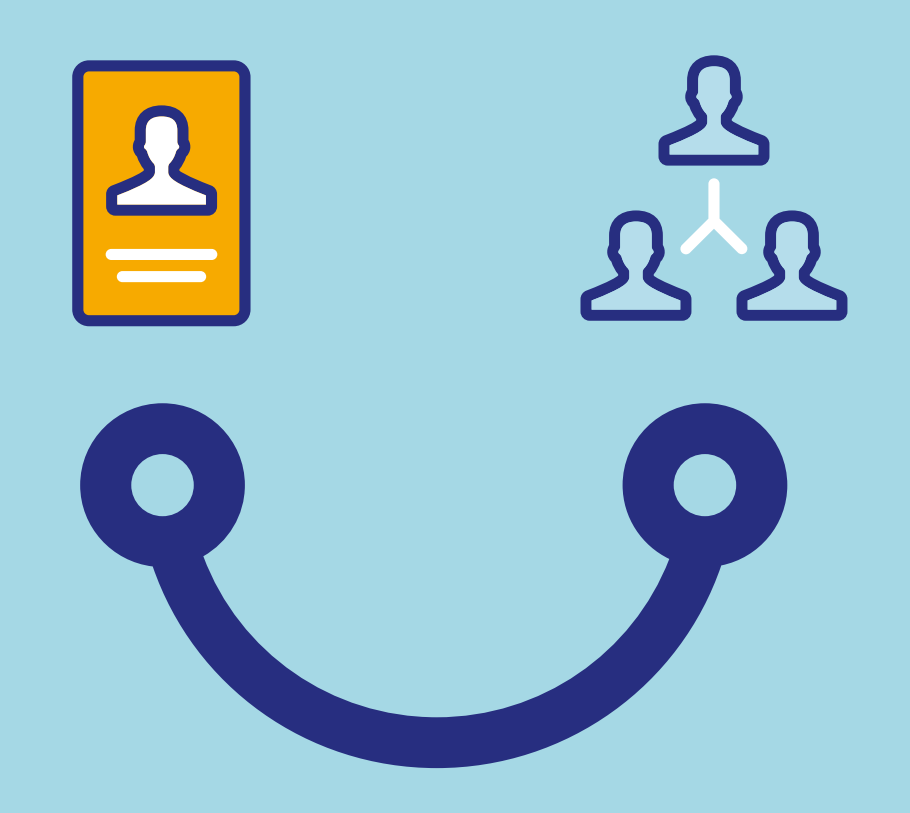

### Conectados es más fácil

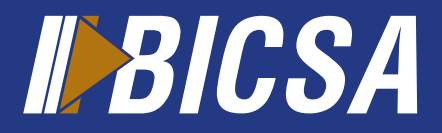

www.bicsa.com

## Creación de usuarios y roles

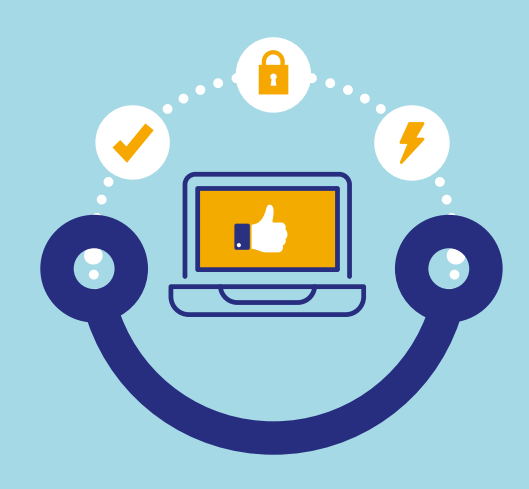

#### Usuario

Localice en el menú principal la opción **seguridad** y seleccione **usuarios.** 

Presione el botón **agregar** y complete la información solicitada.

Asigne el rol que determinará las acciones que podrá realizar el "nuevo usuario" presione el botón **aceptar.** 

Seleccione el usuario creado y presione el botón **activar**. Visualizará la ventana de activar usuario en donde deberá seleccionar la opción de **Código de activación** y presione el botón **siguiente.** \*

Revise en la ventana desplegada que los **datos y roles** sean correctos y presione el botón **siguiente.** 

.....

Ingrese el código de activación que recibió por correo electrónico el nuevo usuario y presione el botón **finalizar**.

\*Se enviará al correo electrónico del nuevo usuario su código de activación, en caso de ser un usuario existente deberá seleccionar la opcion "Token" e ingresar los digitos de este. ů

El nuevo usuario deberá llamar al Administrador de la entidad para solicitar su contraseña temporal de acceso a Banca Digital.

#### Roles

2

Localice en el menú principal la opción **seguridad** y seleccione **roles.** 

Presione el botón **agregar** y proceda a crear el rol según el perfil de usuario requerido y presione **aceptar.** 

Seleccione el rol creado y presione el botón **activar.** 

ů

Si su banca en línea es avanzada mancomunada la activación del rol dependerá de una segunda aprobación.

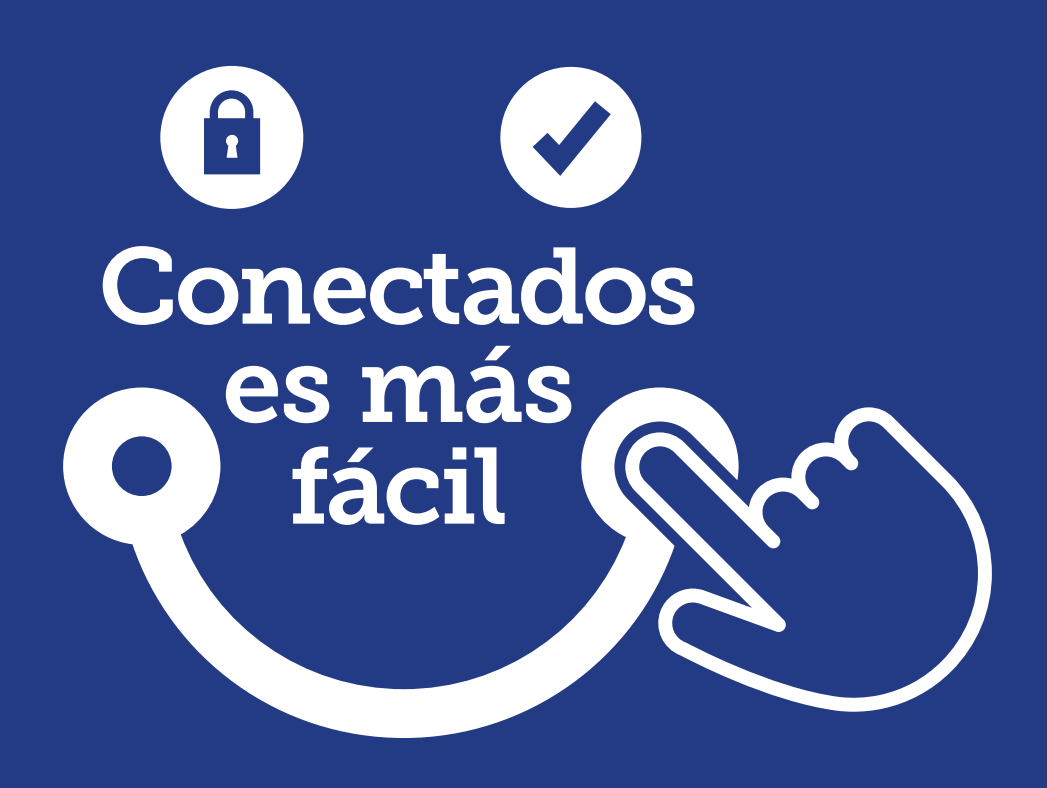

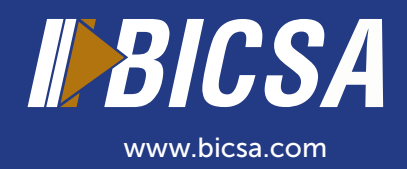